| Access Your Immunization Record Using the Secure<br>Online CT WiZ Public Portal at:<br><u>ct.gov/izrecord</u>                                                                                                    |                                                                                                    |  |  |
|----------------------------------------------------------------------------------------------------|----------------------------------------------------------------------------------------------------|--|--|
| Step 1: Select who the request is for by selecting Me (a) or Dependent (b)                                                                                                    | <b>Step 2:</b> Enter First Name (1), Last Name (2), and Date of Birth (3). Select the patient's gender in the Gender drop-down (4)                                                                                                    |  |  |
| <ul> <li>(a)          <ul> <li>Me</li> <li>(b)              <li>Dependent</li> </li></ul> </li> <li>Step 3: The security and protection of patient records is very important. The CT WiZ Public Portal uses 'two-factor authentication' by texting or emailing a code to confirm your identification Select if you would like to receive your access code by Mobile Phone or Email. A box will oper to enter your mobile phone or email.</li> </ul> | Enter Information         Please complete the fields below with your information. Make sure the information is entered exactly how it is documented at your health care provider. An exact match is required to obtain your immunization record.         All fields marked with * are required.         First Name *         (1)         Last Name *         (2) |  |  |
| Verify Your Identity         Please enter your email or mobile phone number to verify your identity. Your information must be an exact match to what your health care provider has on file.         Mobile Phone       Email         Get Access Code                                                                                                    | Date of Birth (MM/DD/YYYY) *         (3)         Gender *        None (4)         Step 4: Click the blue Get Access Code button on the bottom of the screen after you've entered your mobile or email.                                                                                                    |  |  |

**Step 5:** If the record is found, you will receive a **Verification Code** by the method you choose in **Step 3.** Enter the code you received in the box and click the blue **Verify** button. If you need the code to be resent, click the white **Resend Code** 

state holidays.

| Verification Code * |             |
|---------------------|-------------|
|                     |             |
|                     |             |
| Verify              | Resend Code |

**Step 6:** The requested record will appear on the screen. At the top of the webpage, you can click the **'Download Full Record'** (pictured on left), **'Download COVID-19 Record'** (pictured in the middle) or **'View COVID-19 QR Code'** (pictured on right) to save or print the record. If you are using an **iPhone**, you can also add the **SMART Health Card QR Code** to your **Apple Wallet and Health**.

| covid-19 QR Code' (pictured on right) to save or print the record. If you are using an iPhone, you can also add the SMART Health Card QR Code to your Apple Wallet and Health. |                                                             |                               |  |
|----------------------------------------------------------------------------------------------------|-------------------------------------------------------------|-------------------------------|--|
| L Download Full Record                                                                                                    | L Download COVID-19 Record                                  | 觀 View COVID-19 QR Code       |  |
| If the record is not found in <b>Step 5</b> of immunizations, complete this online                                                                                             | or if your (or your minor child's) immun<br><u>e form</u> . | ization record is missing     |  |
| If you need assistance by phone, yo                                                                                                    | ou may call (860) 509-7929 Monday-F                         | riday 8:30am-4:30pm excluding |  |